# 網銀/交易/載具/憑證 問題簡易排除

| 1     | 首次使用彰化銀行-網路銀行3                                  |
|-------|-------------------------------------------------|
| 1.1   | 確認擁有系統管理者權限3                                    |
| 1.2   | 安裝電子憑證瀏覽器簽章元件3                                  |
| 1.2.1 | 檢查憑證瀏覽器簽章元件是否有啟動4                               |
| 1.3   | 安裝載具驅動 SafeNet Authentication Client(以下簡稱 SAC)5 |
| 1.3.1 | 檢查 SAC 是否有啟動7                                   |
| 1.4   | 簽章測試11                                          |
| 2     | 載具 iKey & eToken 憑證常見問題13                       |
| 2.1   | 交易無法成功13                                        |
| 2.2   | 錯誤代碼:416                                        |
| 2.3   | 錯誤代碼:816                                        |
| 2.4   | 錯誤代碼:1016                                       |
| 2.5   | 錯誤代碼:1116                                       |
| 2.6   | 錯誤代碼:12、1317                                    |
| 2.7   | 錯誤代碼: 23 17                                     |
| 2.8   | 錯誤代碼: 2717                                      |
| 2.9   | 錯誤代碼:5117                                       |
| 2.10  | 錯誤代碼:5517                                       |
| 2.11  | 錯誤代碼:6217                                       |
| 2.12  | 錯誤代碼:6418                                       |
| 2.13  | 錯誤代碼:9918                                       |
| 2.14  | 錯誤代碼:61006、6190618                              |
| 2.15  | 錯誤代碼:61902、61905 21                             |
| 2.16  | 展期憑證時出現訊息:「請至分行辦理」                              |
| 2.17  | 展期憑證時出現訊息:「憑證請求檔失敗」                             |
| 2.18  | 申請或展期憑證時出現訊息:「取消交易」                             |

| 2.19 | 憑證展期失敗,讀         | 戰具空間不足 | <br>5 |
|------|------------------|--------|-------|
| 3    | 載具 ikey & eToken | 錯誤代碼表  | <br>8 |

- 1 首次使用彰化銀行-網路銀行
  - 1.1 確認擁有系統管理者權限
  - ・進入控制台→使用者帳戶→變更使用者帳戶控制設定

| 8 | 使用者帳戶                                            |                                                  |
|---|--------------------------------------------------|--------------------------------------------------|
| ← | → ~ ↑ & > 控制台 >                                  | 所有控制台項目 > 使用者帳戶                                  |
|   | 控制台首頁                                            | 變更您的使用者帳戶                                        |
| • | 管理您的認證<br>管理您的檔案加密憑證<br>設定進階使用者設定檔內容<br>變更我的環境變數 | <ul> <li>變更使用者帳戶控制設定</li> <li>管理使用者帳戶</li> </ul> |

•將左邊的滑桿拉至最下方:不要通知,按下確定後重開機,即取得系統管 理員身分

| 👽 使用者帳戶控制設定               |                                       |        |   | _ | × |
|---------------------------|---------------------------------------|--------|---|---|---|
| 選擇電腦變更的通                  | 知時機                                   |        |   |   |   |
| 「使用者帳戶控制」可<br>顯示使用者帳戶控制設I | 岛助防止可能有害的程式變更您的電腦。<br>E的詳細資訊          |        |   |   |   |
| 一律通知                      |                                       |        |   |   |   |
| -   -                     | 發生下列狀況時,不要通知我:                        |        |   |   |   |
|                           | <ul> <li>應用程式嘗試安裝軟體或變更我的電腦</li> </ul> |        |   |   |   |
|                           | ● 我變更 Windows 設定                      |        |   |   |   |
|                           |                                       |        |   |   |   |
|                           |                                       |        |   |   |   |
|                           | <ol> <li>不建議。</li> </ol>              |        |   |   |   |
| 不要通知                      |                                       |        |   |   |   |
|                           |                                       |        |   |   |   |
|                           |                                       |        |   |   |   |
|                           |                                       | 🛛 🖓 確定 | 取 | 消 |   |

• 補充說明:

使用者帳戶控制(UAC)可協助防止電腦遭到未授權的變更。如果要對電 腦進行需要系統管理員等級權限的變更,UAC 就會通知您。這類變更可能 會影響電腦安全性,或是影響使用電腦之其他人員的設定。建議不要關閉 UAC 以協助保護電腦安全。

#### 1.2 安裝電子憑證瀏覽器簽章元件

進入<u>彰化銀行-工具下載</u>,Windows版本請下載電子憑證瀏覽器簽章元件-企個 銀-Windows系統-Chrome/Firefox/Edge(新版),MAC版本請下載電子憑證瀏覽 器簽章元件-MAC OS X系統-Safari-MAC IOS 10.11以上版本(新版),並使用 系統管理員身分執行安裝

|              | EHB 彰化銀行                             |                                               | 服務據點                  |       | 朝於彰銀<br>募 客服中心 | 公司治理 投<br>網銀登入 疫行 | 電人關係 / 永續發展<br>後振興融資專區 / 高                                                                                                    | <ul> <li>網站導覧 EN</li> <li>輸入開鎖字 Q</li> </ul>                                                                                                    |
|--------------|--------------------------------------|-----------------------------------------------|-----------------------|-------|----------------|-------------------|----------------------------------------------------------------------------------------------------|----------------------------------------------------------------------------------------------------|
|              | 企業金融 個人金融                            | 信用卡                                           | 財富管理                  | 基金/投資 | 信託             | 保險                | 金融交易                                                                                                    | 數位金融                                                                                                    |
|              | 目前位置 > 下載專區 > 工具下載                   |                                               |                       |       |                |                   |                                                                                                    |                                                                                                    |
|              | 细组喷乙冻路                               |                                               | 這卡鐵                   |       | 振光             |                   | 甘仲                                                                                                    |                                                                                                    |
|              | :Rijaki rei, j Alizani<br>標題         |                                               | 824, 17 109           |       | 111 77         |                   | ¥16                                                                                                    | 附件                                                                                                    |
|              | 1.USB憑證載具原廠驅動下載連結                    |                                               |                       |       |                |                   |                                                                                                    | 點此下載                                                                                                    |
|              | 2.電子憑證瀏覽器簽章元件 - 企個                   | 銀 - Windows系統 - Ch                            | rome/Firefox/Edge(新   | 迈)    |                |                   | a se se se se se se se se se se se se se                                                                                                    | 粘此下載                                                                                                    |
|              | 3.電子憑證瀏覽器簽章元件 - MAC                  | OS X系統 - Safari - M                           | AC IOS 10.11以上版本      | 5(新版) |                |                   | , k k kur                                                                                                    | 點此下載                                                                                                    |
|              | 4.憑證載具驅動程式安裝與憑證申                     | 請或展期操作步驟                                      |                       |       |                |                   | and a second second s | 點此下載                                                                                                    |
|              |                                      | 1002 00 20 100 10 100 10 100 10 100 10 100 10 |                       |       |                |                   |                                                                                                    | 19月15日 19月1日 19月1日 1月1日 1 |
| 1.2.1 枚      | 金憑證瀏覽器     金憑證                       | 簽章元件                                          | 中是否有                  | 啟動    |                |                   |                                                                                                    |                                                                                                    |
| 已啟用<br>Windo | ]圖示: 🛄 未                             | 啟用圖詞                                          | <b>⊼</b> ∶            |       |                |                   |                                                                                                    |                                                                                                    |
| 已啟用<br>Windo | ]圖示 : 💻 未<br>ws 位置                   | 啟用圖                                           | ⊼: ■                  |       |                |                   |                                                                                                    |                                                                                                    |
| 已啟用<br>Windo | ]圖示:■ 未<br>ws 位置<br>♀ ፲ ≪ ፬ ௭        | 啟用圖켜<br>■ 🛐 🖫                                 | <sub>元</sub> : 📟      | Þ 5   |                |                   |                                                                                                    |                                                                                                    |
| 已啟用<br>Windo | ]圖示: ■ 未<br>ws 位置<br>♀ ፪ ≪ ፴ ☞<br>位置 | :啟用圖テ<br>- 🛜 🗜                                | <u>⊼</u> :<br>∎ (∞) י | † 5   |                |                   |                                                                                                    |                                                                                                    |

#### 1.3 安裝載具驅動 SafeNet Authentication Client(以下簡稱 SAC)

請至<u>彰化銀行-工具下載</u>,【1.USB 憑證載具原廠驅動下載連結】,按 [點此下載] 後進入子選單,選擇下載對應作業系統版本的安裝檔,解壓縮後用<mark>系統管理 員身分</mark>執行。

| ホ 📙 國外信用狀 📒                                                                                                    | 透證管理 🔜 上課 🚺                                                         | 👂 CSP Evaluator 🛛 🐄                                                                             | 台灣票據交換所 🔇 會                                                                                                    | 講室預約 📙 電子銀行                                                                         | 料                       |                                        |                                         |                         |
|----------------------------------------------------------------------------------------------------|---------------------------------------------------------------------|-------------------------------------------------------------------------------------------------|----------------------------------------------------------------------------------------------------|-------------------------------------------------------------------------------------|-------------------------|----------------------------------------|-----------------------------------------|-------------------------|
| CHB 彰 4                                                                                                    | 比銀行                                                                 |                                                                                                 | 服務據點                                                                                                    | ∷: <b>「</b> 」<br>  関修企業   菁英                                                        | <ul> <li></li></ul>     | 公司治理 投資<br>網銀登入 疫後                     | 人關係 / 永續發展<br>振興融資專區 /                  | 民 網站導覽 EN<br>(請給入開健字 Q) |
| 企業金融                                                                                                    | 個人金融                                                                | 信用卡                                                                                             | 財富管理                                                                                                    | 基金/投資                                                                               | 信託                      | 保險                                     | 金融交易                                    | 數位金融                    |
| 目前位置 > 下載專圖                                                                                                    | ᇗゝ工具下載                                                              |                                                                                                 |                                                                                                    |                                                                                     |                         |                                        |                                         |                         |
|                                                                                                    |                                                                     |                                                                                                 |                                                                                                    |                                                                                     |                         |                                        |                                         |                         |
| 網                                                                                                    | 銀電子憑證                                                               |                                                                                                 | 讀卡機                                                                                                    |                                                                                     | 證券                      |                                        | 其                                       | 也                       |
| 標題                                                                                                    |                                                                     |                                                                                                 |                                                                                                    |                                                                                     |                         |                                        |                                         | 附件                      |
| 1.USB憑證載具                                                                                                    | 原廠驅動下載連結                                                            |                                                                                                 |                                                                                                    |                                                                                     |                         |                                        |                                         | 點此下載                    |
| 2.電子憑證瀏覽                                                                                                    | 器簽章元件 - 企個銀 -                                                       | Windows系統 - Chro                                                                                | ome/Firefox/Edge(新)                                                                                                    | 版)<br>-/安全WEN                                                                       |                         |                                        |                                         | 點此下載                    |
| 3.电于您砬澍筧<br>                                                                                                    | 器鼓車兀什 - MAC OS                                                      | A系統 - Salari - MA<br>民間場作先期                                                                     | 010510.11以上版本                                                                                                    | >(用Th反)                                                                             |                         |                                        |                                         | 點此下載                    |
| 5 MAC元任約准                                                                                                    |                                                                     | 4.憑證戰具驅動程式安裝與憑證申請或展開操作步驟 點此下戰                                                                   |                                                                                                    |                                                                                     |                         |                                        |                                         | 新応 ト戦                   |
| 5.MAO/LITR/3                                                                                                    | (超載, 長贈則在以安暇り                                                       | テ驟與問題排除手冊                                                                                       |                                                                                                    |                                                                                     |                         |                                        |                                         | 點此下載                    |
| ● Use憑證載具示或極出<br>kchb.com/chb_2a_resou<br>■ 面方使用成 ■ 重                                                                                                    | 超載, 示願到作為女孩子<br>「創題」 × +<br>ret.exp_do/download_pi<br>內信用状 / 高貴管理 / | - 關與問題非除手冊<br>ture/1659060932047/U<br>上課                                                        | 38-感船載圓厚細輻動下載1<br>Tor 編考賞總交揚所 ◎ 會<br>1 / 1                                                                                                    | 差纸.pdf<br>語室預約 <mark>●</mark> 電子銀行科<br>— 125% +   王                                 | ) <b>රා</b>             |                                        |                                         | 點此下戰<br>の 必             |
| Use 西線載具示面転換     Kchb.com/chb_2a_resou     画力信用状      電      最大                                                                                                    | 超載,売加到在ス女校3<br>電磁に × +<br>rcc/tap_do/download_pk<br>外信用状 通過管理 ■     | ·嬰與問題非除手冊<br>:ture/1659060932047/U:<br>上課 ● CSPEvaluator<br>正新電                                 | 58番回戦員厚範驅動下戦戦<br>な 会判業誌交換所 ② 會<br>1 / 1<br>調 客戶服務 連結 htt                                                                                                    | 副編.pdf<br>議憲預約                                                                      | ) I                     |                                        |                                         | 點此下載<br>風 ピ             |
| UuseB包a具手用幅的     Committee     UuseB包a具手用幅的     Committee     Committee     Com  | 超載,未知到社共文表さ<br>電磁に × +<br>rec/cap_do/download_pi<br>外信用状 通道理理       | 募與問題非除于冊<br>tture/1659060932047/U<br>上選 ● CSP Exeluator<br>正所報電<br>● 3 3888<br>€ → 0<br>目 88888 | 58-高級戦闘厚編編金下戦3<br>す は考賞技交渉所 ④ ●<br>1 / 1<br>間 客戸服務 建結 hut<br>・ gross-considered af 2<br>● protes-considered af 2<br>● protes-considered af 2<br>● protes-considered af 2<br>● protes-considered af 2<br>■ protes-considered af 2<br>■ protes-consid | 製紙pdf<br>細胞時に 電子的行称<br>ー 123% + EE<br>ps//www.pronew.com<br>でま<br>Service<br>- 施業下編 | ] ♪<br>.tw/download.php | ×××××××××××××××××××××××××××××××××××××× | 2 9 9 9 9 9 9 9 9 9 9 9 9 9 9 9 9 9 9 9 | 監此下載<br>◎ ☆             |
| Uusastent 手来活     Uusattent film      Uusattent      Uusattent     Uusattent      Uusatten | 超載県知動社ス文表さ<br>「創造に X +<br>rce/kep_do/downicad_pk<br>外信用社 高 活産管理     | - 課題                                                                                            | 53高級軟具尽能輻動下数4<br>つ 始考表結文法化 ② 自<br>1 / 1<br>超 名戸股務 建築坊 htt<br>一<br>一<br>一<br>一<br>一<br>一<br>一<br>一<br>一<br>一<br>一<br>一<br>一                                                                                                    | 自体の の の の の の の の の の の の の の の の の の の                                             |                         | State Control of State                 | 21% • A 1 • A 1                         | 監此下載<br>Q ピ             |

Windows 7 SP1/8.x/10 + Windows Server 2008/2012/2016 32 與 64 位元作業系統 備註:這版本不支援 Windows XP/Vista,Windows XP/Vista 用戶請安裝 SafeNet Authentication Client 8.3

2. USB 憑證載員原範疇動程式 10.8(MAC 版)(SafeNet Authentication Client) 支援作業系統: Mac OSX 10.x/11.x

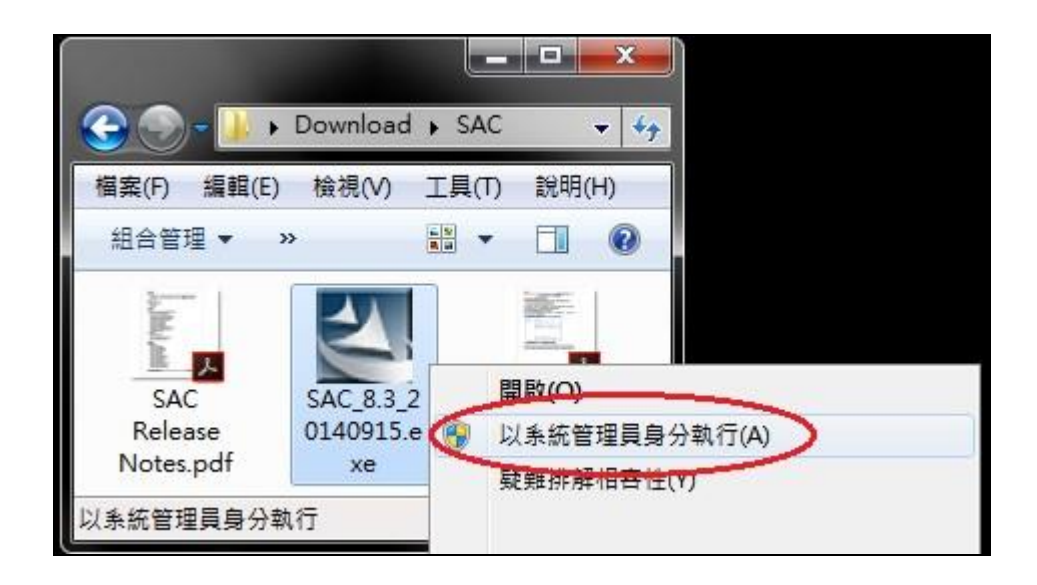

• 檢查 SafeNet Authentication Client 是否安裝成功

請至控制台→程式和功能→確認有無 SafeNet Authentication Client

| 0 | 程式和功能                        |                |          |         |        |              |                 |
|---|------------------------------|----------------|----------|---------|--------|--------------|-----------------|
| ~ | · → · ↑ 🖬 << 程式集 >           | → 程式和功能        | ~        | Ū       | 搜尋 稻   | 2式和功能        |                 |
|   | 控制台首頁                        | 解除安裝或          | 變更利      | 呈式      |        |              |                 |
| • | 檢視已安裝的更新<br>開啟或關閉 Windows 功能 | 若要解除安裝種        | 呈式,請     | 從清單     | 攫取程式   | ,然後按一下 [解除安朝 | 袁]、[變更] 或 [修復]。 |
| ľ | 從網路安裝程式                      | 組合管理 👻 解       | 除安裝      | 修復      | [      |              |                 |
|   |                              | 名稱             |          | ^       |        |              | 發行者             |
|   |                              | SafeNet Auther | nticatio | n Clier | t 10.4 |              | Gemalto         |

・ 左下角 Windows 符號 → SafeNet Authentication Client Tools

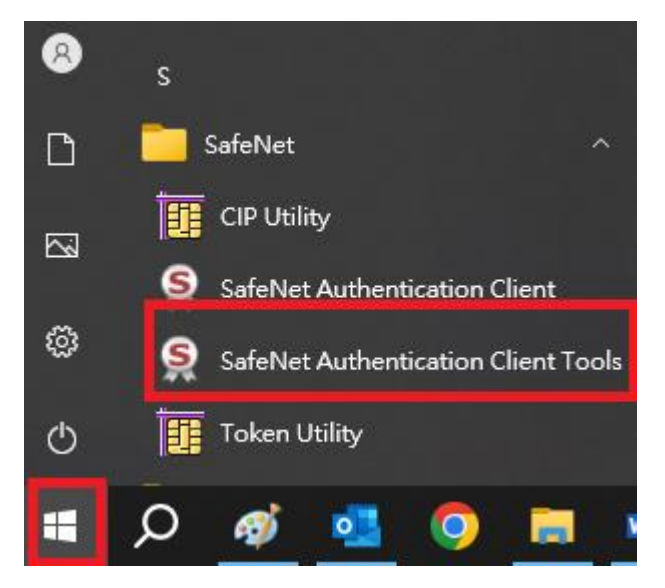

※安裝過程中若遇到問題請參照 SAC.zip 內「SAC 無法偵測 Token 故障 排除」文件

1.3.1 檢查 SAC 是否有啟動

Windows 位置

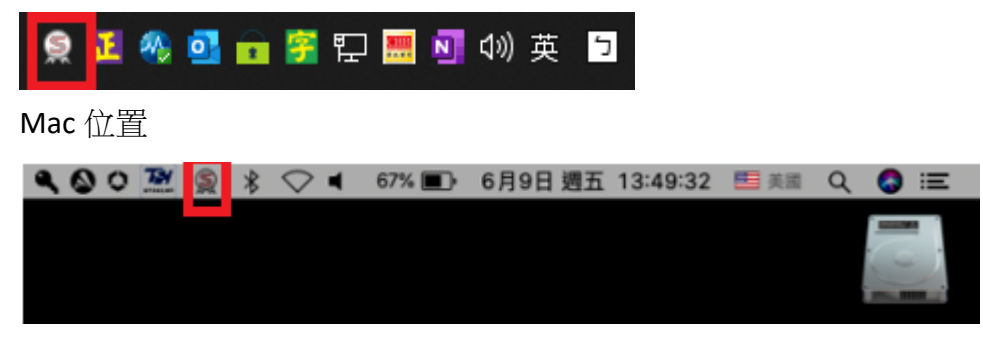

## 1.4 企業網銀人員權限設定

(1) 登入彰銀 e 通後點選「管理設定」→「授權中心」→「人員設定」。

| CHB 彰銀                                                | (物題有9分47秒操作時間) 重新計時 () 登出                                                                                                   |
|-------------------------------------------------------|----------------------------------------------------------------------------------------------------|
| CHANG HWA BANK                                        | 金融看板 網線導覽 操作說明 Englist                                                                                                    |
| 首 頁   帳務總                                             | 覽 臺外幣收付款 進出口貿易 授信管理 理财管理 全球帳戶管理 管理設定                                                                                        |
| ● 使用者管理設定                                             | 歡迎 ¢Ÿ¢Ÿ¢Ÿ¢堂用功能▼                                                                                                    |
| ◎ 企業管理設定                                              |                                                                                                    |
| ◎ 授權中心                                                | 管理設定簡介 管理設定功能列表 檔案下載專區                                                                                                    |
| <ul> <li>参数設定</li> </ul>                              | ■ 管理設定簡介                                                                                                    |
| ■ 人員設定                                                | 。使用者管理設定:<br>提供使用者查询個人使用權限、維護使用者個人之基本資料及交易常用功能管理,讓使用者個人更靈活、更便捷的進行各項交易。                                                      |
| • 角色設定                                                | ▶ 企業管理設定:                                                                                                    |
| • 流程控管                                                | 提供企業具種限之主管,宣詢企業於本系統可使用權限及特別的定事項、讓選企業之基本資料、交易常用功能管理及訊息通知設定,降<br>低企業管理成本提昇交易效率。                                               |
| <ul> <li>交易流程設定</li> </ul>                            | 。授權中心:                                                                                                    |
| 0 憑證服務                                                | 本们歸植甲請提供二種保為供選擇,包括以按權甲心管理員軍簿設定该即可元於,或可選擇由按權編輯者編輯,按重按權放行者放行该<br>以完成設定。授權编輯者管理員、授權放行者另可依公司需求於驅櫃選擇是否兼具企網其他交易權限。                |
| <ul> <li>記錄查詢</li> </ul>                              | 管理員·授權編輯者於初次登入之企業可透過本系統問卷分析最符合 貴公司的授權設定,並可依条統指示直接完成簡易授權設定,非為適<br>用第具授權之企業,可依公司委求日行設計出屬於企業之角色及交易流程管理設定,以分層管理之斟念,有效控管企業之相關交易。 |
| 赵本行客服專線:<br>各地區市語:412-2222 #9<br>手機請撥:(02)412-2222 #9 | · <b>臺邊服務:</b><br>提供具憑證之使用者可透過憑證服務進行憑證之申請、下載、更新,另亦提供一般使用者可查詢、列印及暫禁企業憑證資料及變更憑證<br>載具之密碼。                                     |
|                                                       | > 記錄查錄:<br>提供按權编輯者管理員、授權放行者可查詢每一使用者登入及密碼模更之紀錄、使用者可查詢國人登入及密碼模更之紀錄,以符合企業<br>安拉之原則。                                            |
|                                                       | ◎ 管理設定功能列表                                                                                                    |

## (2) 選擇欲指派憑證人員,點選後方功能欄內之「修改」。

| CHB 彰銀                                                 | 你還有9分55秒操作時      | 罰 重新計時 🕛 登 出         |                   |             |                                       |                          |
|--------------------------------------------------------|------------------|----------------------|-------------------|-------------|---------------------------------------|--------------------------|
| CRANG HWA BANK                                         |                  |                      |                   |             | <ul> <li>金融看板</li> <li>網銀導</li> </ul> | 1覽 • 操作說明 Englist        |
| 首頁   帳務總                                               | 覧   壹:           | 外幣收付款                | 進出口貿易   扎         | <b>Є信管理</b> | 理財管理   全球帳戶管:                         | 望—— <mark>管理設定</mark> —— |
| 使用者管理設定                                                | 管理設定 > 授         | 權中心 >人員設             | 定                 |             | 歡迎(                                   | ;ݢݢݢ常用功能 ▼               |
| ◎ 企業管理設定                                               | 🔁 人員設定           | 😡 加入常用               |                   |             |                                       |                          |
| ◎ 授權中心                                                 | ■ 人員總覽           |                      |                   |             |                                       | 📲 新增人員 📑 友善列印            |
| • 參數設定                                                 | 姓名               | 使用者代號                | 憑證編號(載具編號)        | 代理人員        | 所屬角色                                  | 功能                       |
| ▪ 人員設定                                                 | ¢Ý¢Ý¢Ý¢Ý         | USER00               | 18                |             | <b>審核、放行、更多</b>                       | 密碼變更 修改 刪除               |
| ■ 角色設定                                                 | ¢Ŷ¢Ŷ¢Ŷ¢Ŷ         | DEER03               |                   |             | 經動業                                   | 密碼變更 修改 刪除               |
| ■ 流程控管                                                 | ¢Ŷ¢Ŷ¢Ŷ¢Ŷ         | USER02               |                   |             | 授權管理者                                 | 密碼變更 修改 刪除               |
| ▪ 交易流程設定                                               | ¢Ŷ¢Ŷ¢Ŷ¢Ŷ         | DEER02               |                   |             | 審核                                    | 密碼變更 修改 刪除               |
| ◎ 憑證服務                                                 | ¢Ý¢Ý¢Ý¢          | USER50               |                   |             | 審核、放行、更多                              | 密碼變更 修改 刪除               |
| <ul> <li>記錄查詢</li> </ul>                               | ①注意事項:           |                      |                   |             |                                       |                          |
| ■ 不行客服專題:<br>各地區市話:412-2222 #9<br>手機請撥:(02)412-2222 #9 | 1. 如通密<br>2. 若人員 | 碼已鎖住,請執行<br>已有隸屬角色,約 | 了密碼變更作業。<br>新法刪除。 |             |                                       |                          |

(3) 於憑證編號之下拉選單選擇欲指派的憑證序號後點選「下一步」。

| <ul> <li>參數設定</li> </ul>      | ○ 1. 基本資料 ○ 2. 所屬                             | 角色 ○3.資料確認 ○4.設定結果                                                                             |
|-------------------------------|-----------------------------------------------|------------------------------------------------------------------------------------------------|
| ▪ 人員設定                        | * 姓名                                          | ¢Ý¢Ý¢                                                                                          |
| ■ 角色設定                        | * 使用者代號                                       | USER50 (使用者代號跟翰入6至15位英數字)                                                                      |
| <ul> <li>流程控管</li> </ul>      | 憑證編號(載具編號)                                    | 1 5) 🗸                                                                                         |
| <ul> <li>交易流程設定</li> </ul>    | <b>一</b> 子传统                                  |                                                                                                |
| 0 憑證服務                        | 48 J 18 AB                                    |                                                                                                |
| <ul> <li>記錄查詢</li> </ul>      | 生日                                            |                                                                                                |
| ◎本行客服專線:<br>冬時回志託・412-2222 #0 | 聯絡電話                                          | 區碼 電話號碼 分機                                                                                     |
| 手機講燈:(02)412-2222 #9          | 傳真電話                                          | 區碼 電話號碼                                                                                        |
|                               | 行動電話                                          |                                                                                                |
|                               | 代理                                            | 代理人員 ==請選擇== ▼                                                                                 |
|                               | ⇒ 進階服務                                        |                                                                                                |
|                               | ①注意:                                          |                                                                                                |
|                               | <ol> <li>當流程編輯者為不設定<br/>者所扮演之角色中需符</li> </ol> | i時,所有使用者皆可說定「編輯者於網銀各項交易處理狀態查詢」的欄限, 反之當流程編輯者有設定一角色時,使用<br>合流程編輯設定之角色, 才有設定「編輯者於網銀各項交易處理狀態查詢」的欄限 |
|                               |                                               | 下一步清除重填 取消                                                                                     |

(4) 確認該人員之所屬角色後點選「下一步」。

| CHB 彰銀                                                | 2 通 你還有9分57秒操作時間 重新計時 🕛 登出                        |
|-------------------------------------------------------|---------------------------------------------------|
| CHANG HWA BANK                                        | 全融看板 網線導覽 操作說明 Englis                             |
| 首 頁   帳務額                                             | 9寬   臺外幣收付款   進出口貿易   授信管理   理財管理   全球帳戶管理   管理設定 |
| ● 使用者管理設定                                             | 管理設定 > 授權中心 > 人員設定<br>歡迎 ¢Ý¢Ý¢Ý¢ - *常用功能- ▼       |
| ◎ 企業管理設定                                              | ▶ 人員設定 🕞 加入常用                                     |
| ◉ 授權中心                                                | ■修改人員                                             |
| ■ 參數設定                                                | ○1.基本資料 ○2.所屬角色 ○3.資料確認 ○4.設定結果                   |
| ▪ 人員設定                                                | 未設定之所屬角色                                          |
| ▪ 角色設定                                                | ·                                                 |
| ■ 流程控管                                                | →>><br>番核<br>放行                                   |
| ■ 交易流程設定                                              |                                                   |
| ◎ 憑證服務                                                |                                                   |
| <ul> <li>記錄查詢</li> </ul>                              |                                                   |
| ▶本行客服專總:<br>各地區市話:412-2222 #9<br>手機請撥:(02)412-2222 #9 | 上一步下一步」清降重填。  取消                                  |

(5) 己修改過之項目以紅色字體標示,確認修改資料無誤後,點選確認送出 交易。

| <ul> <li>参數設定</li> </ul>      | ○ 1. 基本資料 ○ 2. 所屬           | 角色 ● 3. 資料確認 ○ 4. 設定結果                |
|-------------------------------|-----------------------------|---------------------------------------|
| <ul> <li>Ⅰ 人員設定</li> </ul>    | 姓名                          | ¢Ý¢Ý¢Ý¢                               |
| <ul> <li>角色設定</li> </ul>      | 使用者代號                       | USER50                                |
| <ul> <li>流程控管</li> </ul>      | 憑證編號(載具編號)                  | 18(1)(5)                              |
| ■ 交易流程設定                      | 電子信箱                        |                                       |
| 0 憑證服務                        | 生日                          |                                       |
| A to sk at the                | 聯絡電話                        |                                       |
|                               | 傳真電話                        |                                       |
| ◎本行客服專線:<br>冬地原本時:412-2222 #0 | 行動電話                        |                                       |
| 手機請撥:(02)412-2222 #9          | 所屬角色                        | 授權管理者、經辦、審核、放行                        |
|                               | 代理                          |                                       |
|                               | 轉帳 種款之網銀交易處理狀<br>態查詢及外種憑證列印 | · · · · · · · · · · · · · · · · · · · |
|                               | 薪資付款之網銀交易處理狀<br>懸查詢         | <b>霧霧 時</b> 月                         |
|                               | 代理收付款交易查詢                   | 關閉                                    |
|                               | 繳稅繳費交易結果查詢                  | 關制                                    |
|                               |                             | 上一步 確定 取消                             |

(6) 交易成功後請重新登出再登入即完成設定。

| CHB 彰銀 🗧                                              | ◎ 通 (小園海9分58秒操作時間) 重新計時 ● 登出                                  |
|-------------------------------------------------------|---------------------------------------------------------------|
| CHANG HWA BANK                                        | 全融看板 網線導覽 操作說明 English                                        |
| 首 頁   帳務級                                             | !"嘿   壹外幣收付款   進出口貿易   授信管理   理財管理   全球帳戶管理 <mark>管理設定</mark> |
| ● 使用者管理設定                                             | 管理設定 > 授櫃中心 > 人員設定                                            |
| ● 企業管理設定                                              | ▶ 人員設定 🕞 加入常用                                                 |
| ⊙ 授權中心                                                | ■ 修改人員                                                        |
| ■ 參數設定                                                | 交易資訊 🗸 交易成功                                                   |
| ▪ 人員設定                                                |                                                               |
| ▪ 角色設定                                                | 1. 授權中心之相關設定,於設定成功,需得設定人員及被設定人員重新登入網銀後,方正式生效。                 |
| ■ 流程控管                                                | 国功能首頁                                                         |
| ■ 交易流程設定                                              |                                                               |
| ◎ 憑證服務                                                |                                                               |
| ◎ 記錄查詢                                                |                                                               |
| ▶本行客服專級:<br>各地區市話:412-2222 #9<br>手機請撥:(02)412-2222 #9 |                                                               |

## 1.5 簽章測試

(1) 企網登入 => 管理設定 => 憑證服務 => 憑證查詢作業 => 查詢作業

| 首 夏       帳荷名雪夏       受外常收付款       使出口贸易       支留言葉       建器管理       全球線月管理       管理設定         ● 使用名管理設定       ● 資源電源       ● 資源電源       ● 資源       ● 資源       ● ○       ● ○       ● ○       ● ○       ● ○       ● ○       ● ○      ● ○       ● ○       ● ○       ● ○       ● ○      ● ○      ● ○                                                                                                    | 🖁 彰銀 乞 適                                                                                                    |                                                  |                              |                                    |                                    |                              |                                     |                                  |                       |  |
|----------------------------------------------------------------------------------------------------|----------------------------------------------------------------------------------------------------|--------------------------------------------------|------------------------------|------------------------------------|------------------------------------|------------------------------|-------------------------------------|----------------------------------|-----------------------|--|
| <ul> <li>● 使用名钟理说定</li> <li>● 盆田 空作 完善 整建 期 空 四 空 四 空 四 空 四 空 四 空 四 空 四 空 四 空 四 空</li></ul>                                                                                                    | [   帳務總覽                                                                                                    | 臺外幣收付款 進出口                                       | 貿易 授信管                       | 理 里                                | 管理                                 | 全球帳戶管理                       | 管理設定                                |                                  |                       |  |
| <ul> <li>● 企業管理技术</li> <li>● 資源自然</li> <li>● 算算的</li> <li>● 算算的</li></ul>                                                                                                    | 管理設定 0                                                                                                    | <sup>透過管理</sup> 憑證開立作業                           | 憑證状態管理                       | > 通證查詢作()                          | *                                  |                              |                                     |                                  |                       |  |
| <ul> <li>● 按键中心</li> <li>● 這級查詢</li> <li>● 認證查詢</li> <li>● 認證查詢</li> <li>● 認證查詢</li> <li>● 認證查詢</li> <li>● 認證查詢</li> <li>● 認知 一 一 一 一 一 一 一 一 一 一 一 一 一 一 一 一 一 一</li></ul>                                                                                                    | 理設定                                                                                                    | ▲ 首頁訊息                                           |                              | 證明單列印作                             | ж                                  |                              |                                     |                                  |                       |  |
| ● 当空服落 ● 出版書: ● 出版書: ● 出版: ● 出版書: ● 出版: ● 出版: ● 出版: ● 出版: ● 出版: ● 出版: ● 出版: ● 出版: ● 出版: ● 出版: ● 出版: ● 出版: ● 出版: ● 出版: ● 出版: ● 出版: ● 出版: ● 出版: ● 出版: ● 出版: ● 出版: ● 出版: ● 出版: ● 出版: ● 出版: ● 出版: ● 出版: ● 出版: ● 出版: ● 出版: ● 出版: ● 出版: ● 出版: ● 出版: ● 出版: ● 出版: ● 出版: ● 出版:<                                                                                                    | 200                                                                                                    |                                                  |                              | 世间作業                               |                                    |                              |                                     |                                  |                       |  |
| <ul> <li>Stage 10</li> <li>Stage 10</li> <li>Stage 1</li></ul>                                                                                                    | 語                                                                                                    | <ul> <li>個金客戶</li> </ul>                         |                              | 展期繳費收據                             | 列印作業                               |                              |                                     |                                  |                       |  |
| <ul> <li>         · 請你整證申請或展稱時,請先確認業具內仍有接邊的192位元以上之空簡供使用如下圖,亦可先操作憑證確定作業。「清除差具通照感型」。204         · 請你整書#請或展稱時,請先確認業具內仍有接邊的192位元以上之空簡供使用如下圖,亦可先操作憑證確定作業。」「清除差具通照感型」。204         · 配合主管補圓與範,望近120之急邊載具已不符標準,請摄臨卡行前理載具更換(載具費用為新簽客幣受仟元差);載具型類可至憑證室論作業。· 這<br/>////////////////////////////////////</li></ul>                                                                                                    | F 10                                                                                                    | <ul> <li>・ 您有 0 張憑證尚未</li> </ul>                 | F申請,請執行憑證目                   | 『諸作業。                              |                                    |                              |                                     |                                  |                       |  |
| HT II II E NORMAE III OUT - INNET IN CALLER VIEL TO UT - INNET IN CALLER VIEL AT LEAST - III III E NORMAE IIII UN - IIII<br>Stafin III - IIII E NORMAE IIIIIIIIIIIIIIIIIIIIIIIIIIIIIIIIIIII                                                                                                    |                                                                                                    | <ul> <li>操作憑證申請或展開</li> <li>融合主等/#開報第</li> </ul> | 朝時,諸先確認載具F<br>,刑Miti Kau之馮續載 | 9仍有超過8192位<br>目已不符種進,1             | 1.元以上之空間:<br>#朝臨本行辦理               | 供使用如下圖,亦可先<br>新目面地(新日费田為)    | ;操作憑證開立作業->「清陽<br>新高幣責任元整\:兼目刑關     | 《載具過期憑證」,以利憑<br>'立至馮婦查論作業。、查論/'  | 證順利妥<br>1989 百7       |  |
| Marakas, 117-222<br>BafeNet 8.3:<br>SafeNet 8.3:<br>SafeNet 8.1:<br>SafeNet Authentication Client                                                                                                    |                                                                                                    |                                                  | SE DU INCY 2. AN ET BA       | +unna+ •                           | 9 496400 (T+1.) 10 T-21.           | ₩4¥4 X_1X ( #44 +4 A /11 cm) | 912E 10 32 11 76 3E 7 , 44 94 3E 30 |                                  |                       |  |
| 2 India in Advancesso Clear (sol)       Image: Clear (sol)         Specific Net:       Image: Clear (sol)         SafeNet Authentication Client       Image: Clear (sol)         Image: Clear (sol)       Image: Clear (sol)         Image: Clear (sol)       Image: Clear (sol)                                                                                                    | 412-2222<br>2) 412-2222                                                                                                  | SafeNet 8.3:                                     |                              |                                    |                                    |                              |                                     |                                  |                       |  |
| Visit       Visit       Visit <th< th=""><th></th><th>SafeNet Authentication Client Tools</th><th></th><th></th><th></th><th>(意) 穩仗證訊:LinkWay</th><th></th><th>3</th><th>× )</th></th<>                                                                                                    |                                                                                                    | SafeNet Authentication Client Tools              |                              |                                    |                                    | (意) 穩仗證訊:LinkWay             |                                     | 3                                | × )                   |  |
| SafeNet Authentication Client         ②         ②         ○           SafeNet Authentication Client         ③         ○         ○         ○         ○         ○         ○         ○         ○         ○         ○         ○         ○         ○         ○         ○         ○         ○         ○         ○         ○         ○         ○         ○         ○         ○         ○         ○         ○         ○         ○         ○         ○         ○         ○         ○         ○         ○         ○         ○         ○         ○         ○         ○         ○         ○         ○         ○         ○         ○         ○         ○         ○         ○         ○         ○         ○         ○         ○         ○         ○         ○         ○         ○         ○         ○         ○         ○         ○         ○         ○         ○         ○         ○         ○         ○         ○         ○         ○         ○         ○         ○         ○         ○         ○         ○         ○         ○         ○         ○         ○         ○         ○         ○         ○         ○         ○         ○                                                                                                    |                                                                                                    | SafeNet.                                         |                              | 3<br>4 50<br>7 240<br>5<br>4 54    | 1544405 5114412<br>54455 4 4- 01 5 | SafeNet S                    | afeNet Authenticat                  | ion Client                       | 7<br>8875<br>76<br>55 |  |
| Image: Control of the second second secon              |                                                                                                    | SafeNet Authenticatio                            | n Client                     | 0 0 1                              | 2 🌧                                | 名間<br>権仗頼別<br>酒町豊く湯          | UnkWay<br>視題                        | la nine i Kanà Galera Dana dan O | <u> </u>              |  |
| 工が合え気化         工が合え気化         日本         日本                                                                                                    |                                                                                                    |                                                  |                              |                                    |                                    | 采55<br>中型/目的200              | 0x91985560                          | iogies ikeyvii tuaikeadel o      |                       |  |
| 「加油市名田         20           市場市         20           市場市         20                                                                                                    |                                                                                                    |                                                  |                              |                                    |                                    | 建技术可用空間<br>使用反本              | 4169                                |                                  |                       |  |
| 米米米         地区和位 四4         第二章         第二章 <th =<="" th=""><th></th><th><math>\sim</math></th><th>1</th><th>重新命名者的</th><th></th><th>副観察本</th><th>2.0</th><th></th><th></th></th>                                                                                                    | <th></th> <th><math>\sim</math></th> <th>1</th> <th>重新命名者的</th> <th></th> <th>副観察本</th> <th>2.0</th> <th></th> <th></th> |                                                  | $\sim$                       | 1                                  | 重新命名者的                             |                              | 副観察本                                | 2.0                              |                       |  |
| ・         ・         ・         ・         ・         ・         ・         ・         ・         ・         ・         ・         ・         ・         ・         ・         ・         ・         ・         ・         ・         ・         ・         ・         ・         ・         ・         ・         ・         ・         ・         ・         ・         ・         ・         ・         ・         ・         ・         ・         ・         ・         ・         ・         ・         ・         ・         ・         ・         ・         ・         ・         ・         ・         ・         ・         ・         ・         ・         ・         ・         ・         ・         ・         ・         ・         ・         ・         ・         ・         ・         ・         ・         ・         ・         ・         ・         ・         ・         ・         ・         ・         ・         ・         ・         ・         ・         ・         ・         ・         ・         ・         ・         ・         ・         ・         ・         ・         ・         ・         ・         ・         ・         ・         ・         ・         ・                                                                                                            |                                                                                                    |                                                  |                              |                                    |                                    | 產品名稱<br>約40                  | iKey 2032<br>Datakey M 330          |                                  |                       |  |
| Lixiony     Nuslat:     Nuslat: |                                                                                                    |                                                  | ****                         | 205697. 215                        |                                    | や焼型                          | DKCCOS                              |                                  |                       |  |
|                                                                                                    |                                                                                                    | Linkalley                                        | 2                            | 解結構成                               |                                    | 作来表式成本<br>建置成本               | -<br>不適用                            |                                  |                       |  |
| 派片者位         研究         研究           ●         日本         日本           ●         日本         日本           ●         日本         日本           ●         日本         日本           ●         日本         日本           ●         日本         日本           ●         日本         日本           ●         日本         日本           ●         日本         日本           ●         日本         日本           ●         日本         日本           ●         日本         日本                                                                                                    |                                                                                                    |                                                  | -                            |                                    |                                    |                              | 不信用<br>2048                         |                                  |                       |  |
| · · · · · · · · · · · · · · · · · · ·                                                                                                    |                                                                                                    |                                                  |                              | 満時福広                               |                                    | 種位 空張                        | 存在                                  |                                  |                       |  |
|                                                                                                    |                                                                                                    |                                                  | 0                            |                                    |                                    | 福仗 宮语 亲多重战火数                 | 10                                  |                                  |                       |  |
|                                                                                                    |                                                                                                    |                                                  | Q                            | <b>新活動</b> 出達到                     |                                    | 144 X 25 14 4 (21            | 無利助日                                |                                  | -                     |  |
| 2010 Subject Sec. View (1010).                                                                                                    |                                                                                                    |                                                  | A 0507                       | Safellat a Tolson Witted (Of \$10. |                                    |                              |                                     | 19884 OK                         |                       |  |
| *#** VEGET VEGET<br>VEGET VEGET VEGET VEGET VEGET VEGET VEGET VEGET VEGET VEGET VEGET VEGET VEGET VEGET VEGET VEGET VEGET VEGET VE                                                                                                    |                                                                                                    | 1                                                | =-100                        | CONTRACTOR A DIOLONNE              |                                    |                              |                                     |                                  | _                     |  |

(2) 請先確認 1.2 及 1.3 安裝完成後,執行簽章測試。

| SaleInet 8.3.                                                                                                    |                                                                     |                                                                                                    |                                                                                 |                                                                                                    |                                                                                           |                                                |              |
|----------------------------------------------------------------------------------------------------|---------------------------------------------------------------------|----------------------------------------------------------------------------------------------------|---------------------------------------------------------------------------------|----------------------------------------------------------------------------------------------------|-------------------------------------------------------------------------------------------|------------------------------------------------|--------------|
| A State of the second claim looks                                                                                                    |                                                                     | logists and and                                                                                                    | C Etwo - Labora                                                                 |                                                                                                    | - 2                                                                                       | 1                                              |              |
| CafeNet                                                                                                    |                                                                     | A -T<br>Seeastin - Staats                                                                                                    | GafeNet Sa                                                                      | feNet Authenticatio                                                                                                    | n Client                                                                                  |                                                |              |
| SafeNet Authentication C                                                                                                    | Client 🎯                                                            |                                                                                                    | 名稿<br>權仗規划                                                                      | LinkWay<br>被總                                                                                                    |                                                                                           | •                                              |              |
| -                                                                                                    |                                                                     |                                                                                                    | 線和蘇之端<br>岸號<br>線記得勝再量<br>機切会可用空間                                                | Rambow lechnolog<br>0x91985560<br>32768<br>4169                                                                          | es ikeyVirtualHeader 0                                                                    |                                                |              |
| $\sim$                                                                                                    | / Iliera                                                            | let                                                                                                    | 硬硬成本<br>影響成本<br>卡戴別碼<br>事共名編                                                    | 0.6<br>2.0<br>91985560<br>Km 2032                                                                                        |                                                                                           |                                                |              |
| Unit/May                                                                                                    | **** 979213                                                         | 54                                                                                                    | 型號<br>卡維型<br>作業系統成本                                                             | Datakey M 330<br>DKCCOS<br>DKCCOS V6.0                                                                                   |                                                                                           |                                                |              |
|                                                                                                    | * 100 ALLANGO                                                       |                                                                                                    | 1.22回版本<br>酸色<br>支援的金鑰大小<br>模位 室磯                                               | 不適用<br>不適用<br>2048<br>存在                                                                                                 |                                                                                           |                                                |              |
| _                                                                                                    | ©                                                                   |                                                                                                    | 刺ി斜的橫汉 亚语 重就收款<br>橫汉 亚语 最多重就收款                                                  | 10<br>10                                                                                                    |                                                                                           |                                                |              |
| 憑證開立作業 憑證                                                                                                    | 狀態管理 憑證查詢                                                           | 作業                                                                                                    |                                                                                 |                                                                                                    |                                                                                           |                                                |              |
|                                                                                                    |                                                                     |                                                                                                    |                                                                                 |                                                                                                    |                                                                                           |                                                |              |
|                                                                                                    |                                                                     |                                                                                                    |                                                                                 |                                                                                                    |                                                                                           |                                                |              |
| <b>④ 憑證簽章測試</b> 共                                                                                                    | 1筆符合資料                                                              |                                                                                                    |                                                                                 |                                                                                                    |                                                                                           |                                                |              |
| 透證簽章測試 共                                                                                                    | 1筆符合資料                                                              | w ± # 1                                                                                                    | 7/149                                                                           | 分立准动业的                                                                                                    | 11 B (656                                                                                 | 100 × 10 × 10                                  |              |
| 摄窗资章测试 共     用户通用名称     -00-01                                                                                                    | 1 筆符合資料<br>簽章憑證序號                                                   | 簽章憑諸                                                                                                    | 到期日                                                                             | 籡章憑證狀態<br>有效                                                                                                    | 載具编號<br>CHB-                                                                              | 憑證 <u>效</u> 期<br>一年                            | 養童測試         |
| 振讀簽章測試 共     用戶通用名稱     -00-01                                                                                                    | 1 筆符合資料<br>簽章憑證序號                                                   | 簽章憑證                                                                                                    | 到期日                                                                             | 籡章憑證狀態<br>有效                                                                                                    | 載具編號<br>CHB-                                                                              | 憑證效期<br>一年                                     | 養童測試         |
| 授讀簽章測試 共     用戶通用名稱     -00-01                                                                                                    | 1 筆符合資料<br>養華愚邊序號                                                   | 簽章憑諸                                                                                                    | 到期日                                                                             | 答章憑遺狀態<br>有效                                                                                                    | 裁具编號<br>CHB-                                                                              | 墨證效期<br>一年                                     | 臺章測試         |
| 振讀簽章測試 共     用戶通用名稱     -00-01                                                                                                    | 1 筆符合資料<br>簽章憑證序號                                                   | 资章憑证                                                                                                    | 到期日                                                                             | 簽章墨證狀態<br>有效                                                                                                    | 裁具编號<br>CHB-                                                                              | 憑證效期<br>一年                                     | 養童測試         |
| <ul> <li>憑證簽章測試 共</li> <li>用戶通用名稱</li> <li>-00-01</li> </ul>                                                                                                    | 1 筆符合資料<br>餐章憑證序號                                                   | 资章表述<br>资章表述                                                                                                    | 到期日<br>                                                                         | 饕童憑證狀態<br>有效                                                                                                    | 截具编號<br>CHB-                                                                              | 憑證效期<br>一年                                     | 資意測其         |
| <ul> <li>憑證簽章測試 共</li> <li>用戶通用名稱</li> <li>-00-01</li> <li>-00-01<td>1 筆符合資料<br/>答章憑證序號<br/>作業 憑證狀態<br/>資網百</td><td>资章急速<br/>管理 憑 證 查 詢</td><td>到期日<br/>下業</td><td>簽章憑證状態<br/>有效</td><td>裁具编数<br/>CHB-</td><td>憑證效期<br/>一年</td><td>臺章測試</td></li></ul>                                                                                                    | 1 筆符合資料<br>答章憑證序號<br>作業 憑證狀態<br>資網百                                 | 资章急速<br>管理 憑 證 查 詢                                                                                                    | 到期日<br>下業                                                                       | 簽章憑證状態<br>有效                                                                                                    | 裁具编数<br>CHB-                                                                              | 憑證效期<br>一年                                     | 臺章測試         |
| <ul> <li>您讀簽章測試 共</li> <li>用戶通用名稱</li> <li>-00-01</li> <li>curiting 憑證開立</li> <li>XML 簽重</li> </ul>                                                                                                    | 1 筆符合資料<br>養童憑證序號<br>作業 憑證狀態<br>算 <b>約</b> 頁                        | <sup>资章通过</sup><br>管理<br>歴 證 查 詢                                                                                                    | 到期日<br>下業                                                                       | 簽章馬證狀懸<br>有效                                                                                                    | 截具编数<br>CHB-                                                                              | 憑證效期<br>一年                                     | 资章測試         |
| <ul> <li>         · 透讀簽章測試 共         用戶通用名稱         · 00-01     </li> <li>         conting         · 透讀開立         XML 簽 i     </li> </ul>                                                                                                    | 1 筆符合資料<br>養童愚證序號<br>作業 憑證狀態<br>算網頁                                 | <sup>發車應該</sup><br>「「」」<br>「一」<br>「一」<br>「一」<br>「一」<br>「一」<br>「一」<br>「一」<br>「一」<br>「一                                                                                                    | 到期日<br>                                                                         | 茶章墨遺狀態<br>有效<br>XML Temp                                                                                                 | 載具編號<br>CHB-■■■■<br>Dlate 文件字串:                                                           | 憑證效期<br>一年                                     | 荣堂测试         |
| <ul> <li>您讀簽章測試 共</li> <li>用戶通用名稱</li> <li>-00-01</li> <li>curiting 憑證開立</li> <li>XML 簽重</li> </ul>                                                                                                    | 1 筆符合資料<br><sup>資童愚證序號</sup><br>作業 憑證狀態 <sup>。</sup><br>章 <b>綱頁</b> | 茶車為約<br>管理 憑證查詢<br>xml version=</td <td>到期日<br/>作業<br/>"1.0" encodin</td> <td>资章墨遣状態<br/>有效<br/>XML Temp<br/>ig="UIF-8"?&gt;</td> <td>tite 文件字串:</td> <td>德國效期<br/>一年</td> <td>室空測法</td>                                                                                                    | 到期日<br>作業<br>"1.0" encodin                                                      | 资章墨遣状態<br>有效<br>XML Temp<br>ig="UIF-8"?>                                                                                 | tite 文件字串:                                                                                | 德國效期<br>一年                                     | 室空測法         |
| ※讀簽章測試 共 用戶通用名稱 -00-01 currting 憑證開立 XML 簽重                                                                                                    | 1 筆符合資料<br>餐章憑證序號<br>作業 憑證狀態<br>章 網頁                                | 茶章愚述<br>管理 愿證實詞<br>xml version="<br <ifx http<="" td="" xmlns="http&lt;br&gt;xmlns:ds="><td>到期日<br/>作業<br/>"1.0" encodin<br/>cp://www.ifxf</td><td>教章墨禮狀態<br/>有效<br/>XML Temp<br/>g="UTF-8"?&gt;<br/>orum.org" xmlns<br/>t/2000/09/xmldsit</td><td>ttw.org.ba="http:<br/>g#"</td><td>憑證效期<br/>一年<br/>∶//www.ba.org.</td><td>资查测试<br/>Ew"</td></ifx>                                                                                                    | 到期日<br>作業<br>"1.0" encodin<br>cp://www.ifxf                                     | 教章墨禮狀態<br>有效<br>XML Temp<br>g="UTF-8"?><br>orum.org" xmlns<br>t/2000/09/xmldsit                                          | ttw.org.ba="http:<br>g#"                                                                  | 憑證效期<br>一年<br>∶//www.ba.org.                   | 资查测试<br>Ew"  |
| ※讀簽章測試 共<br>用戶通用名稱<br>·00-01<br>·00-01<br>·00-0 | 1 筆符合資料<br>餐章憑證序號<br>作業 憑證狀態:<br>章 網頁                               | 登理<br>xml version='<br xml version='<br <ifx htip<br="" xmlns="hti&lt;br&gt;xmlns:ds=">xmlns:xsi="htip</ifx>                                                                                                    | 3)期日<br>作業<br>"1.0" encodin<br>pp://www.ifxf<br>://www.w3.org<br>p://www.w3.org | 资章墨碱状態<br>有效<br>XML Temy<br>g="UTF-8"?><br>orum.org" xmlns<br>(/2000/09/xmldsic<br>(g/2001/XMLSchem)                     | #具编数<br>CHB-<br>Dlate 文件字串:<br>tw.org.ba="http:<br>p#"<br>instance"                       | ●違效期<br>一年 ://www.ba.org.                      | 资意测试         |
| ※讀簽章測試 共<br>用戶通用名稱<br>·00-01<br>·00-01<br>·00-0 | 1 筆符合資料<br>餐章憑證序號<br>作業 憑證狀態:<br>章 網頁                               | 答章愚述<br>答理 愿證實詞<br>xml version="<br <ifx http<br="" xmlns="http&lt;br&gt;xmlns:kd=">xmlns:xsi="http<br/>xmls:schemaLoca"<br/>VBI.xsd"&gt;<sign< td=""><td>到期日<br/>作業<br/>"1.0" encodin<br/>cp://www.ifxf<br/>//www.w3.org<br/>c://www.w3.org</td><td>資章憑證狀態<br/>有效<br/>XML Temy<br/>g="UTF-8"?&gt;<br/>orum.org" xmlns<br/>(/2000/09/xmldsic<br/>(g/2001/XMLSchem)<br/>www.ifxforum.org</td><td>#具编数<br/>CHB-<br/>Dlate 文件字串:<br/>tw.org.ba="http:<br/>g#"<br/>-instance"<br/>g http://www.ba.d</td><td>巻遺效期<br/>一年<br/>://www.ba.org.<br/>prg.tw/FXML/IF</td><td><u>変変測</u>減</td></sign<></ifx> | 到期日<br>作業<br>"1.0" encodin<br>cp://www.ifxf<br>//www.w3.org<br>c://www.w3.org   | 資章憑證狀態<br>有效<br>XML Temy<br>g="UTF-8"?><br>orum.org" xmlns<br>(/2000/09/xmldsic<br>(g/2001/XMLSchem)<br>www.ifxforum.org | #具编数<br>CHB-<br>Dlate 文件字串:<br>tw.org.ba="http:<br>g#"<br>-instance"<br>g http://www.ba.d | 巻遺效期<br>一年<br>://www.ba.org.<br>prg.tw/FXML/IF | <u>変変測</u> 減 |

## 2 載具 iKey & eToken 憑證常見問題

- 2.1 交易無法成功
- •如遇簽章測試、交易無法成功,請依以下步驟確認憑證狀態:
- •憑證是否已申請

如尚未申請憑證,會在憑證管理首頁看到【您有 x 張憑證尚未申請,請執

| 行憑證申請作業。】                                                                                                    |     |
|----------------------------------------------------------------------------------------------------|-----|
| C→Securiting 憑證開立作業 憑證状態管理 憑證查詢作業                                                                                                    |     |
|                                                                                                    |     |
| □ □ □ □ □ □ □ □ □ □ □ □ □ □ □ □ □ □ □                                                                                                  |     |
|                                                                                                    |     |
|                                                                                                    |     |
| <ul> <li>(2)月1 張德超尚未申請,請執行德超申請作業。</li> <li>操作<u>德證申請或展</u>期時,請先確認載具內仍有超過8192位元以上之空間供使用如下圖,亦可先操作憑證開立作業-&gt;「清除載具過期憑證」,以利憑證順利</li> </ul> | 安装。 |

| C-Securiting 愚證開立作業<br>憑證申請 | 憑證狀態管理 憑證查             | <b>王</b> 詢作業 |        |         |         |       |      |      |
|-----------------------------|------------------------|--------------|--------|---------|---------|-------|------|------|
| · 通證展期<br>通證下載              | と憑證註冊資料 目前             | 共1筆資料可申請     |        |         |         |       |      |      |
| 變更載具密碼<br>清除載具過期壶           | 遭<br>■<br>■分證字號/統編/OBV | 用戶通用名概       | e-Mail | 加密憑證狀態  | 簽章憑證狀態  | CA種類  | 憑證效期 | 媒體種類 |
| ·                           |                        |              | 00     | 已註冊,未申請 | 巳註冊,未申請 | TaiCA | 二年   | iKey |

• 安控元件是否已啟用

參照 1.2.1 檢查是否有啟動,如未啟用則按照下述操作

#### Windows

左下角 Windows 圖示 => CHANG\_HWA\_BANK => CHBServiSignStart

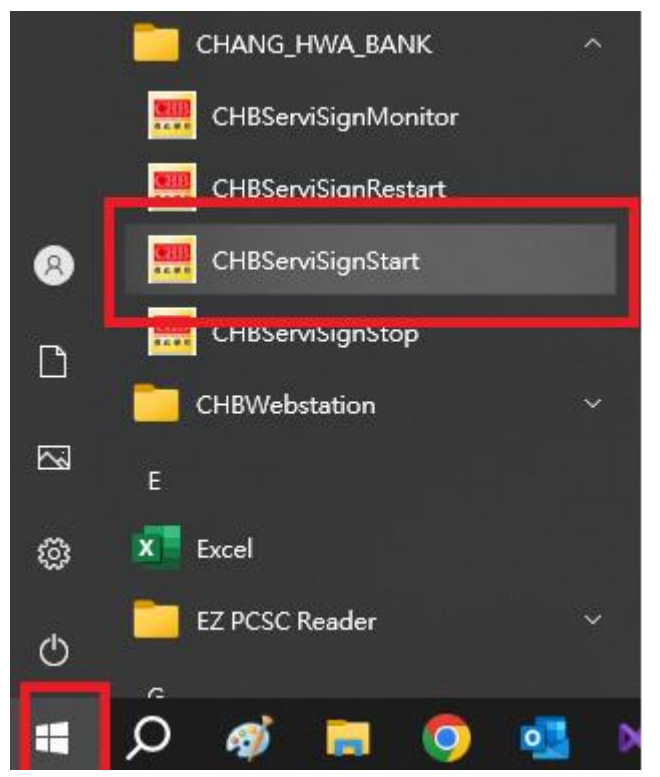

Mac

啟動台 > ChbXHRService

• 載具讀取檢測

參照 1.3.1 檢查 SAC 是否有啟動,確認啟動後將 iKey 或 eToken 插入電腦後 是否有讀取正常

| 圖示       | 圖示說明  | 狀態說明         |
|----------|-------|--------------|
| <u>ð</u> | S為深紅色 | 有讀取到載具       |
|          | S 為灰色 | 未讀取到載具       |
| )<br>X   |       | 換其他 USB 插槽嘗試 |

• 檢視憑證訊息

確認載具插入電腦後 S 為深紅色,如上方圖示,對工具列 SAC 圖案按右鍵, 選擇工具

Windows 位置 工作列右下角

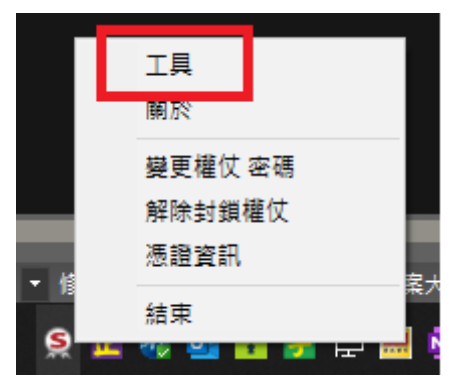

## 開啟工具視窗後滑鼠左鍵點選齒輪圖案(紅框處)

| SafeNet Authentication Client Tools |                         |                                  |
|-------------------------------------|-------------------------|----------------------------------|
| SafeNet Authe                       | ntication               | Client 🏾 🐲 😰 🧎 🤋 🎰               |
| CHB TOKEN                           |                         | 重新命名權仗                           |
|                                     | ****                    | 變更權仗 密碼                          |
|                                     |                         | 解除封鎖權杖                           |
|                                     | $\overline{\mathbf{x}}$ | 刪除權仗內容                           |
|                                     | Q                       | 檢視權仗資訊                           |
|                                     |                         | Disconnect SafeNet Virtual Token |
|                                     |                         | ⊖ GEMALTO.COM                    |

查看【發行對象】、【有效期至】、【預定目的】等三個欄位是否為相對應的資料

A.發行對象:您的 ID 加上四位流水號

B.有效期至:若過期則該憑證無法使用

C.預定目的:必為全部應用程式原則方可使用該憑證

| SafeNet Authentication Client T                | ication Client | 2015<br>754 y 19 y 54 y 4 y 9<br>756 y 15664 UGS 25 y 164 y<br>260 55 y 64 h 4 y 10<br>7 260 55 y 64 h 4 y 10<br>7 554 y 15 55 y 10 h 4 y 10<br>7 554 y 10 h 4 y 10 h 10 h 10 h 10 h 10 h 10 h 10 h 10 |
|------------------------------------------------|----------------|----------------------------------------------------------------------------------------------------|
| Salenet Authent                                | ication chent  | 🥨 🙂 1 ? 💼                                                                                                    |
|                                                | <b>a a</b>     |                                                                                                    |
| . CofeNat Authentication Client                | 憑證資料           |                                                                                                    |
| □ SaleNet Authentication Client<br>占 / 撞仗      | 序號             | 4e ce 04 96                                                                                                    |
| CHB TOKEN                                      | 發行對象           | -00-83                                                                                                    |
| 白 同 使用者憑證                                      | 發行者            | TaiCA Test FXML CA                                                                                                    |
| -0.                                            | 有效期自           | 2015年11月16日                                                                                                    |
| -0.                                            | 有效期至           | 2016年11月16日                                                                                                    |
|                                                | 預定目的           | 全部應用程式原則                                                                                                    |
| 由 副 資料物件                                       | 易記名稱           | <無>                                                                                                    |
| 🖳 🧝 Generic Smart Car                          | 狀態             | 有效                                                                                                    |
| 前 用戶端設定                                        | 私密金鑰資料         |                                                                                                    |
|                                                | 金鑰大小           | 2048 bits                                                                                                    |
|                                                | 容器名稱           | p11#ef551e9ec72ee3de                                                                                                    |
|                                                | 模數             | b9 eb 51 4c 21 22 b6 52 ff d4 30 05 c0 40 50 5e 7e 61                                                                                                    |
|                                                | 金錀規格           | AT_KEYEXCHANGE =                                                                                                    |
|                                                | 預設金鑰容器         | 是                                                                                                    |
|                                                | 輔助金錀容器         | 是                                                                                                    |
|                                                | 在權仗上進行簽署       | 否                                                                                                    |
|                                                | 密碼編譯提供者        | CSP +                                                                                                    |
|                                                |                | 1                                                                                                    |
| 3 15664UGS 5<br>A 6 5D\$66AS5 6 6<br>7 26D 5 H |                | www.safenet-inc.com                                                                                                    |

2.2 錯誤代碼:4

·找不到憑證,請參照 2.1 交易無法成功【安控元件是否已啟用】、【載具讀 取檢測】及【檢視憑證訊息】

•使用 SAC 查看有無【孤立物件】,若有孤立物件,請至憑證下載再次下載 憑證

| S SafeNet Authentication Client Tools |   |     |                                  |                                    |                          |
|---------------------------------------|---|-----|----------------------------------|------------------------------------|--------------------------|
| SafeNet                               |   | A T | 323<br>6 5D\$6<br>26D35<br>5F4 F | 4<br>15664UGS<br>6A55 6<br>H<br>:- | H<br>55\16413<br>6+ Q1 5 |
| SafeNet Authentication Client         | ۲ | 9   | 1                                | ?                                  |                          |
|                                       |   |     |                                  |                                    |                          |
| A 6 50\$66A55 60 6+ 01<br>7 26D 5 H   |   |     | www.safe                         | net-inc.co                         | m                        |

2.3 錯誤代碼:8

• 憑證過期,請重新申請憑證

2.4 錯誤代碼:10

•憑證暫禁中,請與分行聯絡解禁

2.5 錯誤代碼:11

• 憑證已註銷,請重新申請憑證

- 2.6 錯誤代碼:12、13
- •請重新下載憑證:

請至憑證管理→憑證開立作業→憑證下載再次下載憑證

| C-Securiting 憑證開立作業 過<br>應證申請<br>過證展期 | 5.證狀態管理 憑證查詢作業 |    |
|---------------------------------------|----------------|----|
| 後更載具密碼                                | ◎證註冊資料         |    |
|                                       | 身才起于弧/統論/080   | 查詢 |

※下載憑證後請再次執行簽章測試(請參照 1.5)

| C -Securiting 选择 | 證開立作業 / / //////////////////////////////// | 證狀態管理 | 憑證查詢作詞    | ¥ |    |
|------------------|--------------------------------------------|-------|-----------|---|----|
|                  | 設設下載<br>建載具密碼                              | 設證註冊資 | 料         |   |    |
| 178              | 9 M/A 404 599 702 777 7777 882             | 身分證   | 字號/統編/OBU |   |    |
|                  |                                            |       |           |   | 查詢 |

2.7 錯誤代碼:23

•【Windows】用戶請以系統管理員身分移除原有驅動後參閱 1.3.安裝 SAC 載 具驅動程式。

※若出現相同錯誤,建議換一台電腦申請或展期憑證。

2.8 錯誤代碼:27

·金鑰被刪除,請重新申請憑證

2.9 錯誤代碼:51

·eToken 輸入密碼錯誤達十次會鎖定,請至彰銀分行解鎖

2.10 錯誤代碼:55

·讀取不到載具,請參照 2.1 交易無法成功【安控元件是否已啟用】、【載具 讀取檢測】

2.11 錯誤代碼:62

•請重新進行交易並於時限內拔插載具

2.12 錯誤代碼:64

•請確認是否只插入一支載具,或移除其他插入裝置,若查無原因,請將電 腦重新開機

2.13 錯誤代碼:99

• 為未取得系統管理員權限所造成

2.14 錯誤代碼: 61006、61906

(1)發生原因為元件未安裝或未啟動,請確認擁有系統管理員權限後操作 1.2 重新安裝元件軟體

(2) 透過 Telnet 檢查防毒軟體或防火牆是否攔截以下 Port - 56348, 56368, 56388

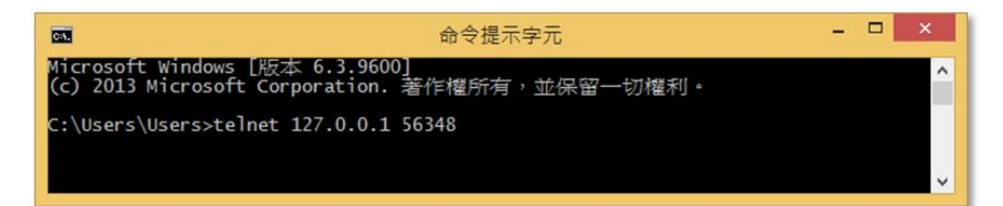

↓出現以下畫面代表正常

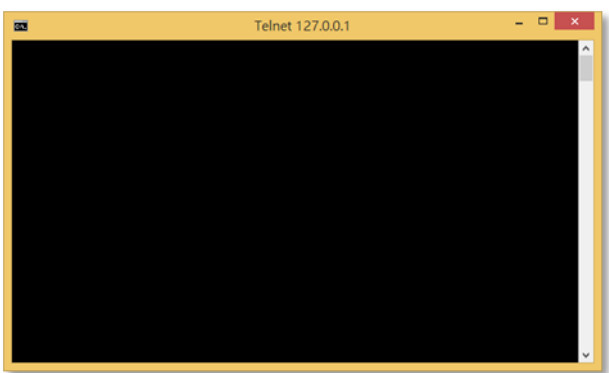

(3)至【控制台】→【網際網路選項】→【內容】→【憑證】→【受信任的根 憑證授權單位】

確認是否含有【Changingtec ServviSign CA 20170422】若沒有此憑證請再以系統管理員權限操作 1.2 步驟重新安裝元件軟體

| 版 女生性 隐私權 內谷 3                                          | ●録   程〕  | 氏 運階              |           | 1           |              |
|---------------------------------------------------------|----------|-------------------|-----------|-------------|--------------|
| 意識 為加密的連線及身分識別 は なの の 、 、 、 、 、 、 、 、 、 、 、 、 、 、 、 、 、 | 吏用憑證。    |                   | 53        |             |              |
|                                                         |          |                   |           |             |              |
| 76                                                      |          |                   |           |             |              |
| Ē.                                                      |          |                   |           |             | Ģ            |
| 5月目的(N): < < < < < < < < < < < < < < < < < < <          |          |                   |           |             |              |
|                                                         |          | 65:11)馬邊協調        | 图位 亚序     | -17 452%42. |              |
| ◎△   具電△   甲癰湿透按權単)                                     | N NIELLI | 1990X/2823X/983   | 単12   文1言 | 11119發11-   | 台            |
| 發給                                                      | 簽        | 發者                | 到         | 期日          | 好            |
| Changing Certificate Authority                          | 2015 CI  | nanging Certific: | ate A 20  | )25-06      | <無           |
| Changingtec ServiSign CA 2017                           | CI       | nangingtec Servi  | Sign 20   | 37-03       | <無           |
| Changingtec ServiSign CA 2017                           | 0422 CI  | nangingtec Servi  | Sign 20   | 37-04       | -            |
| CHB-RootCA                                              | CI       | HB-RootCA         | 20        | 35-04       | <無           |
| CHB-RootCA                                              | CI       | HB-RootCA         | 20        | 35-04       | <無           |
| 🔄 Class 2 Primary CA                                    | Cl       | ass 2 Primary C.  | A 20      | )19-07      | Ce           |
| Class 3 Public Primary Certificati                      | on Au Cl | ass 3 Public Prin | nary 20   | )28-08      | ٧e           |
| •                                                       | m        |                   |           |             | •            |
|                                                         |          |                   |           |             |              |
| 匯入(I) ] [匯出(E) ] 制                                      | 5除(R)    |                   |           | <b>1</b>    | <b>鄞</b> 階() |
| 准势/市田日65                                                |          |                   |           |             |              |
| 225 22 ISC/11 (1117)                                    |          |                   |           |             |              |
|                                                         |          |                   |           |             |              |
| 伺服器驗證,用戶端驗證                                             |          |                   |           | 10.10       | 8 (37)       |

(4) 檢查元件是否已啟動

工具列按右鍵選擇工作管理員

| 顯示桌面(S)                                                |             |
|--------------------------------------------------------|-------------|
| 工作管理員(K)                                               |             |
| <ul> <li>✓ 鎖定工作列(L)</li> <li>✿ 工作列設定(T)</li> </ul>     |             |
| 穿 4% 👰 q <sub>∞</sub> 🖓 英 📁 上午 11:41 🖓<br>2022/11/24 🖓 |             |
| 選擇開機頁籤,找到 CHBServiSignMonitor.exe                      | 確認是否為 "已啟用" |
| 盧理程序 效能 應用程式歷程記錄 開機 使用者 詳細資                            | 11料 服務      |

| ~<br>1                    | 發行者                | <b>以</b> 北 前期 | 反動影響 |
|---------------------------|--------------------|---------------|------|
| 🛄 CHBServiSignMonitor.exe | Chang Hwa Commerci | 已停用           | 無    |

最後一個

如未啟用則手動啟用元件(開始->程式集->選擇 CHBServSignStart 啟動元件)

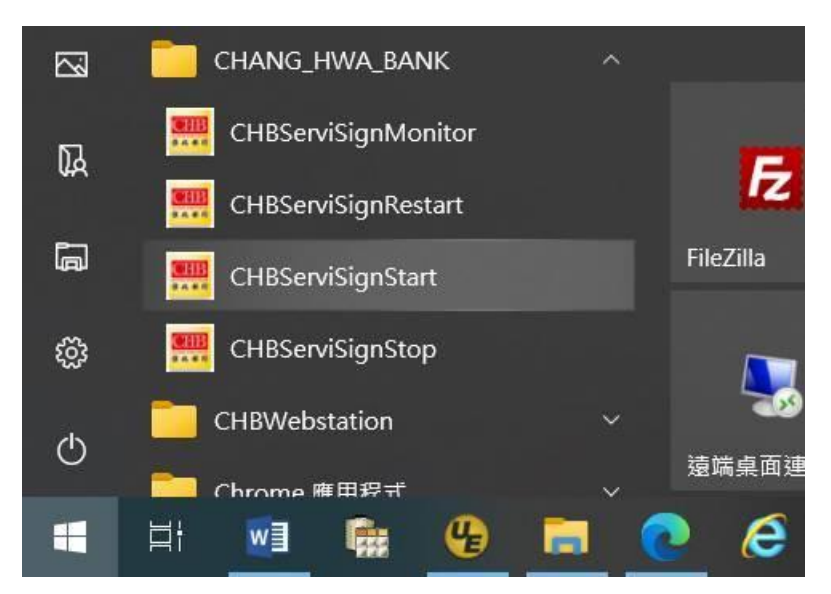

(6) 若元件確認已啟動, 按右鍵重新啟動

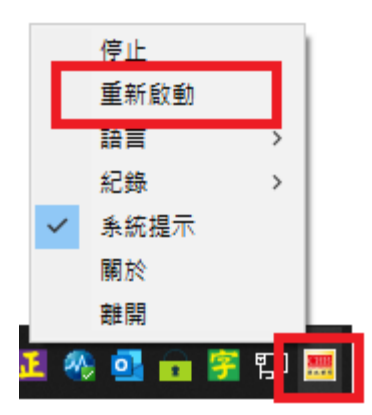

(7) 若元件確認已啟動則檢查防毒軟體

pc-cillin

pc-cillin 的密碼管理器會刪除瀏覽器跟元件溝通的 ssl 憑證,導致 61006 的問題若客戶的環境也是使用 pc-cillin,請客戶先移除密碼管理器後,重新安裝電子憑證瀏覽器簽章元件,參照 1.2

卡巴斯基

請客戶切到卡巴斯基的設定 => 網路設定 => 加密連線掃描 => 管理排除 項目,將網銀網址加入,即可解決此問題

(8)上述無法解決時, 防毒軟體加入白名單(底下為系統安裝預設路徑, 自訂 安裝需自行查詢資料夾路徑)

C:\Program Files (x86)\CHANG\_HWA\_BANK

#### 2.15 錯誤代碼: 61902、61905

·為元件未註冊或無系統權限造成,請確認擁有系統管理員權限後操作 1.2 重新安裝元件軟體

•刪除暫存檔可解決部分 61902 問題

搜尋 cmd,進入 DOS(命令提示字元)

Windows 10

| H           |                                                      |                                             |                                                                |
|-------------|------------------------------------------------------|---------------------------------------------|----------------------------------------------------------------|
| 4           | Google ShareOfCHB WinMerge                           |                                             | 特徴:                                                            |
| 1           | 全部 應用程式 文件 網頁 更多 ▼                                   |                                             | 60 含地震等的变势的第一日 19<br>51 分析的计算机的 25 26 26<br>25 分析的有效的分析 1 2    |
| 資源          | 最佳比對                                                 |                                             | 1 2 x 2 x 2 x 2 x 2 x 2 x 2 x 2 x 2 x 2                        |
| 0           | ▲ 命令提示字元<br>應用程式                                     |                                             | 事件:<br>今天                                                      |
| 控           | 島用程式                                                 | 命令提示字元                                      | ★上午 08:00 得發機量<br>★ 下午 02:10 得發機量                              |
|             | <ul> <li>VS2015 開發人員命令提示字元 &gt;</li> </ul>           | 應用程式                                        | ★下午 04.50<br>(孕验佛道mag                                          |
| R           | <ul> <li>適用於 VS2015 的 MSBuild 命令提<br/>示字元</li> </ul> |                                             | 明氏                                                             |
| Acr<br>Read | · 設定                                                 |                                             | ☆ 「干 0∠10号型 60組<br>☆ 下干 0450<br>停苦検査mag                        |
|             | 🖵 在 Win + X 功能表中以 Windows 🔪                          | ▶○ 以永統管理員身分執行 ○ 回転は原因な際                     | 呈现 23<br>4 1 年 - 0 - 0 - 0 - 23 3 45 19                        |
|             | PowerShell 取代命令提示字元                                  | 12 11 11 11 11 11 11 11 11 11 11 11 11 1    | ************************************                           |
| CHBV        | "                                                    | - 「二                                        | <b>停</b> 皆快望msg                                                |
|             | ✓ cmd - 查看網頁結果 >                                     |                                             | 星网五                                                            |
| ■<br>文件提    |                                                      |                                             |                                                                |
|             |                                                      |                                             |                                                                |
|             |                                                      |                                             |                                                                |
|             |                                                      |                                             |                                                                |
|             | ,                                                    |                                             |                                                                |
| -           | C\Users D\交接                                         | 収? += 匝 🖼 Fw: 細訳 🏂 Crimso 🍺 📑 *new 1 🛷 🍵 講題 | 焉 💆 層 📓 👼 烏統分ച_ 📓 文件1 🝩 🕺 SQLCN⊥ _ < 🌠 🔜 🗔 40 英 📴 下午 02:35 📿 🗍 |

#### Windows 7

| @[ ] 🔜 🕤 (~ 국 ) 未命名 - 小童家                                                                                                    | Fig                                                                                |                          | - 0 X                |
|----------------------------------------------------------------------------------------------------|------------------------------------------------------------------------------------|--------------------------|----------------------|
| ■▼ 常用 檢視                                                                                                    |                                                                                    |                          | ø                    |
| K = 1 - 1 - 1 - 1 - 1 - 1 - 1 - 1 - 1 - 1                                                                                                    | 2000 ○ △ △ □ ○ 外枢<br>2000 ○ ○ ○ ○ ○ 小枢<br>3000 ○ ○ ○ ○ ○ ○ ○ ○ ○ ○ ○ ○ ○ ○ ○ ○ ○ ○ |                          |                      |
| 程式 (1)                                                                                                    |                                                                                    |                          | р.<br>В              |
| as cmd.exe                                                                                                    |                                                                                    |                          |                      |
| 文件(8)                                                                                                    |                                                                                    |                          |                      |
| 檔案 (123)                                                                                                    |                                                                                    |                          |                      |
| <ul> <li>○ Re: 東等将規想電量描弦助//</li> <li>○ Re: 東等中規想電量描弦助//</li> <li>○ Fox (基工科演員)0919全行員地環境運貨SOP</li> <li>○ 陸工科演員)0919全行員地環境運貨SOP</li> <li>○ Row: (基工科演員)0919全行員地環境運貨SOP</li> <li>⑦ 量要要多は表</li> </ul> |                                                                                    |                          |                      |
| cma × mitter                                                                                                    | × 930像素                                                                            |                          | 100% 🕞 💮 💮           |
| 🚱 📑 🔒 Re 😼 💷 🚺 te 📇 🚛                                                                                                    | 🧟 Cri 🔏 λ 🛞 [C:\ 🔖 🤇                                                               | 🕽 🧿 🖬 🙀 Re 👩 🛼 🖬 🗃 🕑 🕇 👘 | - 📑 🗊 🌒 🔣 📻 下午 03:43 |

在命令提示字元打 echo %temp%

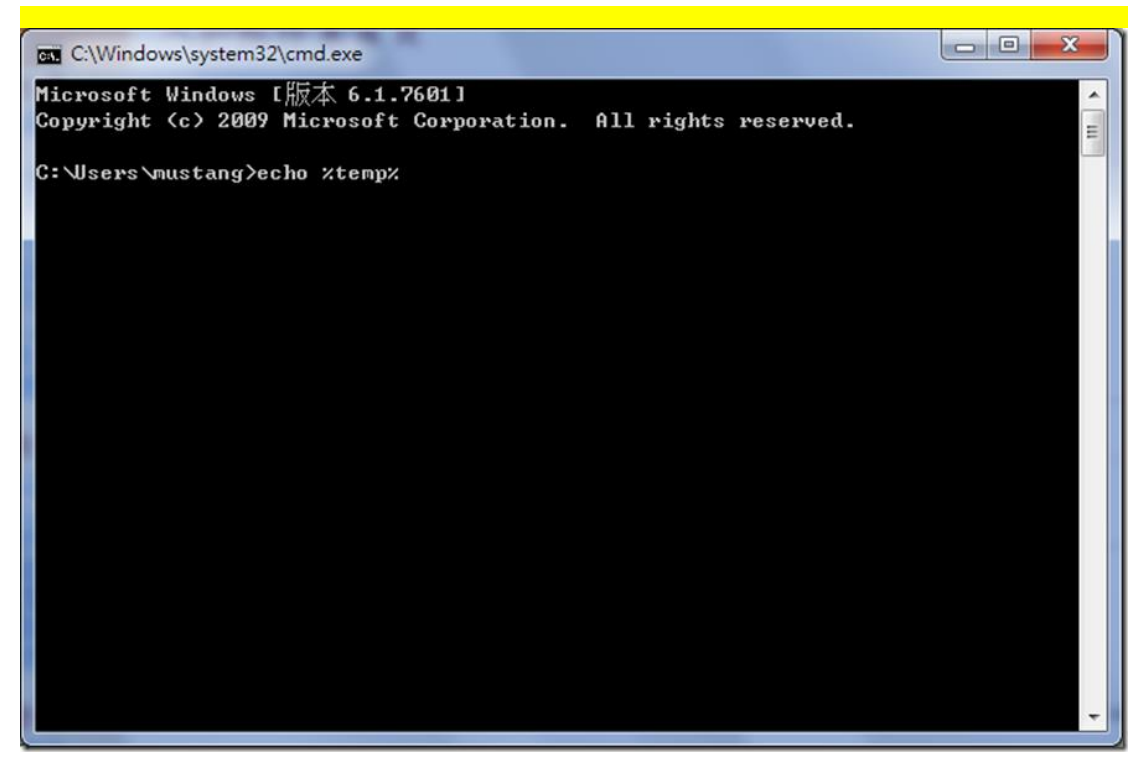

就會顯示該電腦的暫存目錄

| C:\Windows\system32\cmd.exe                                                                           |        |
|----------------------------------------------------------------------------------------------------|--------|
| Microsoft Windows [版本 6.1.7601]<br>Copyright <c> 2009 Microsoft Corporation. All rights reserved.</c> | ▲<br>E |
| C:\Users\mustang>echo %temp%<br>C:\Users\mustang\AppData\Local\Temp                                   |        |
| C:\Users\mustang>                                                                                     |        |
|                                                                                                    |        |
|                                                                                                    |        |
|                                                                                                    |        |
|                                                                                                    |        |
|                                                                                                    |        |
|                                                                                                    | -      |

到檔案總管,切換到該暫存目錄: 謹慎的清除該目錄下的檔案及目錄,不要全部刪除,可以刪除.tmp 或是檔 名是亂數的檔案

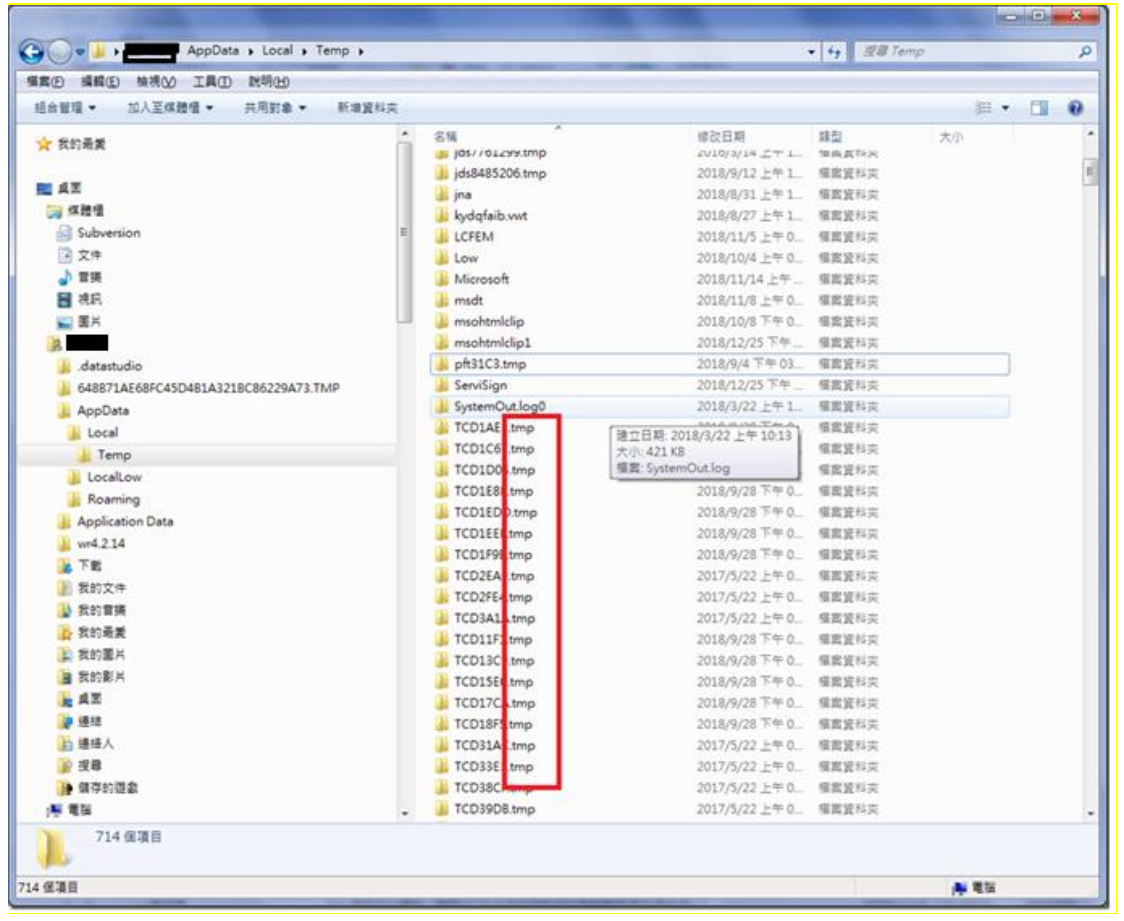

#### 4.重新啟動 CHBServiSign

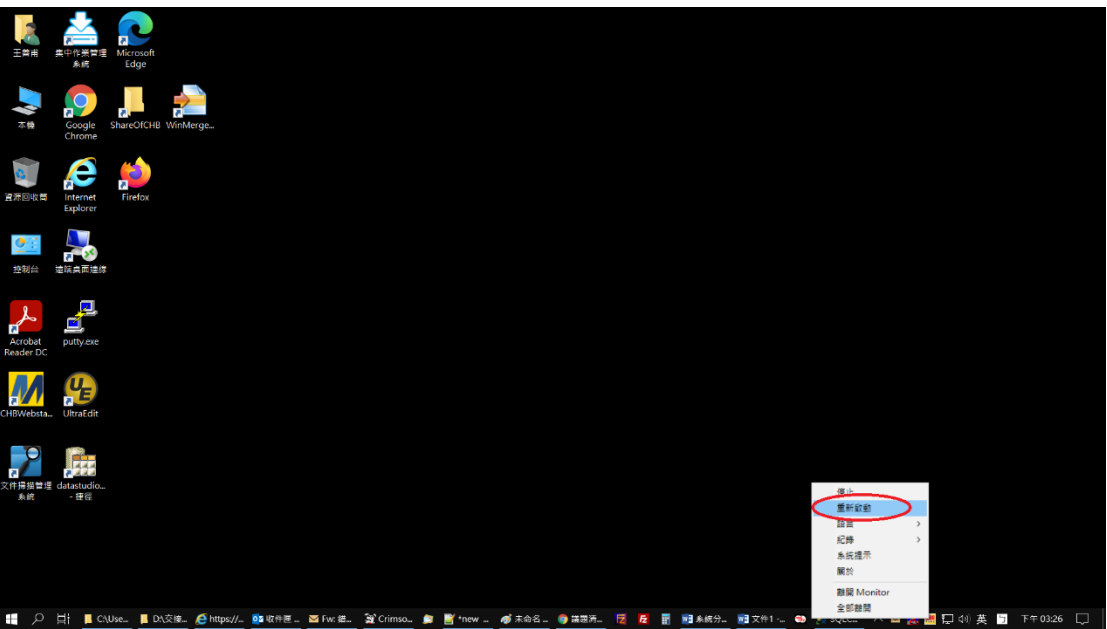

- 2.16 展期憑證時出現訊息:「請至分行辦理」
- •請與分行確認是否有【電子憑證交易】之權限
- 2.17 展期憑證時出現訊息:「憑證請求檔失敗」
- ・雙擊右下角工具列 🔎 →查看【支援的金鑰大小】是否為 2048

| S SafeNet Authentication Client T                                                                                                    | ication Client                                                                                                  | Comparison of the second second |
|----------------------------------------------------------------------------------------------------|----------------------------------------------------------------------------------------------------|----------------------------------------------------------------------------------------------------|
|                                                                                                    | 🥺 🖡 📮 🗎 🔪 🖨                                                                                                    |                                                                                                    |
| Generic Smart Car     Generic Smart Car     Generic Smart | 名稱<br>- 權仗類別<br>- 體取器名稱<br>序號<br>- 總記憶體容量<br>- 權記憶體容量<br>- 權便想版本<br>- 軟觀別碼<br>- 牽品名稱<br>型號<br>- 報題型<br>- 作業系紙版本 | LinkWay<br>硬體<br>Rainbow Technologies iKeyVirtualReader 0<br>0x91985558<br>32768<br>1736<br>0.6<br>2.0<br>91985558<br>iKey 2032<br>Datakey M 330<br>DKCCOS V6.0                                                                                                    |
|                                                                                                    | 這選版本<br>顏色<br><u>支援的金鑰大小</u><br>權仗 容碼 重試交數<br>權仗 容碼 最多重試交數                                                      | 不適用<br>不適用<br>2048<br>存在<br>10<br>10                                                                                                    |

•若為 1024,表示該載具已不符合現行安控標準,憑證有被破解的疑慮,請至分行更換載具。

・如為 2048,請參閱彰銀官網,工具下載的 <mark>4.憑證載具驅動程式安裝與憑證</mark> 申請或展期操作步驟 2.18 申請或展期憑證時出現訊息:「取消交易」

•請登出目前使用之網銀後關閉瀏覽器

·重新開啟瀏覽器後進行憑證申請或展期

申請或展期憑證已成功,卻出現訊息:「簽章憑證安裝失敗」

| el管理 使用者憑證管理 | 用戶資料維護   | 交易紀錄管理        | 資料查讀                                                      | 10        | 核定流程管理            |            |
|--------------|----------|---------------|-----------------------------------------------------------|-----------|-------------------|------------|
| 透證申請結果       |          |               |                                                           |           |                   |            |
|              |          |               | ** 本语 治 古 計 #                                             |           | ~*******          | #1.1FF +10 |
|              |          |               | <b>贫草//// (1)</b> (1) (1) (1) (1) (1) (1) (1) (1) (1) (1) | 5.蚁,讀進/   | 、「載徳證貝叫里新」        | 載徳證        |
| 加密憑證序號       | 4ECFD347 |               |                                                           |           |                   |            |
| 憑證核發者識別名稱    | CN=TaiCA | Test FXML CA, | OU=Evaluation                                             | Only, O=  | FAIWAN-CA.COM Inc | ., C=TW    |
| 簽章憑證序號       | 4ECFD344 |               |                                                           |           |                   |            |
| 憑證核發者識別名稱    | CN=TaiCA | Test FXML CA, | OU=Evaluation                                             | Only, 0=3 | FAIWAN-CA.COM Inc | ., C=TW    |
|              |          |               |                                                           | 返         |                   |            |

- (1) 請先參閱 1.2
- (2) 登入網銀 => 進入憑證管理 => 憑證開立作業 => 清除載具過期憑證

| C -Securiting | 急 證 開 立 作 業 / 漁<br>憑證 申詰<br>憑證 展期<br>憑證 下載 | 證狀態管理 急證查詢作業<br>證 |
|---------------|--------------------------------------------|-------------------|
| 選擇載具種類        | 清除載具過期憑證                                   | eToken            |
| 憑證過期日:        |                                            | 2016/06/15        |
|               |                                            |                   |
|               |                                            | 清味                |

(3) 清除成功後再次使用【憑證下載】安裝簽章憑證

| 透證下載結果    |                                                                    |
|-----------|--------------------------------------------------------------------|
|           |                                                                    |
| 憑證下載成功    |                                                                    |
| 簽章憑證序號    | 4ECFC62A                                                           |
| 憑證核發者識別名稱 | C=TW,O=TAIWAN-CA.COM Inc.,OU=Evaluation Only,CN=TaiCA Test FXML CA |
| 加密憑證序號    | 4ECFC62D                                                           |
| 憑證核發者識別名稱 | C-TW,O-TAIWAN-CA.COM Inc.,OU-Evaluation Only,CN-TaiCA Test FXML CA |
|           | <b>5</b> 日                                                         |

2.19 憑證展期失敗,載具空間不足

(1) 登入網銀 => 進入憑證管理 => 憑證開立作業 => 清除載具過期憑證

| C. Saccarteny | 2 2 回文作業量の<br>登録年13<br>登録年33<br>登録末期<br>御史私真室明<br>大力に見たいことの | 2016/06/15<br>2016/06/15 |    |
|---------------|-------------------------------------------------------------|--------------------------|----|
|               |                                                             |                          | жH |

- (2) 若清除後仍顯示載具空間不足,請再參閱 1.3 安裝 SAC 驅動程式
- (3) 雙擊右下角工具列 ♀ 將孤立物件項下之所有項目刪除
- •點選「+」或「>」將孤立物件展開→對轄下項目點擊右鍵→刪除

| SafeNet                                                                                                    |                       |                | A<br>7.<br>R | T 6 8 4 8 7<br>5 7 6 8 4 8 7<br>6 1 5 D 5 6<br>2 6 D 3 5 1<br>5 F 4 0 1 F | 15664UGS<br>66A55 6<br>H | 9<br>5 5\!641<br>6+ Q1 |
|----------------------------------------------------------------------------------------------------|-----------------------|----------------|--------------|---------------------------------------------------------------------------|--------------------------|------------------------|
| SafeNet Authent                                                                                                    | ication Client        | ۲              | 6            | î                                                                         | ?                        |                        |
|                                                                                                    | <b>a</b> 5            |                |              |                                                                           |                          |                        |
| <ul> <li>→ # 種仗</li> <li>→ ■ 使用者源間</li> <li>→ ■ 使用者源間</li> <li>→ ■ 孤立物件</li> <li>→ ■ 那SA 私密全論</li> <li>→ ■ RSA 私密全論</li> <li>→ ● 副 RSA 私密全論</li> <li>→ ● 副 常料物件</li> </ul> | <del>删除</del><br>匯入憑證 |                |              |                                                                           |                          |                        |
| ──── ♀ Generic Smart Car<br>□ □ 認 田戶端設定                                                                                                    | 私密金鑰資料                |                |              |                                                                           |                          |                        |
| 603 THIT PHILERE                                                                                                    | 金鑰大小                  | 2048 bits      |              |                                                                           |                          |                        |
|                                                                                                    | 容器名稱                  | p11#d14cc87    | 6287208fb    |                                                                           |                          |                        |
|                                                                                                    | 模數                    | ab b2 7e 4c 1f | 36 fe a1 38  | 3d 5f 92 7                                                                | 76 67 18 bd              | 97 58 a                |
|                                                                                                    | 金鑰規格                  | AT_KEYEXCHA    | NGE          |                                                                           |                          |                        |
|                                                                                                    | 在權仗上進行簽署              | 否              |              |                                                                           |                          |                        |
|                                                                                                    | 密碼編譯提供者               | CSP            |              |                                                                           |                          |                        |
|                                                                                                    | 根據應用程式要求進行權仗驗證        | 否              |              |                                                                           |                          |                        |
| T 4 9<br>3 15664UGS 5<br>6 5D\$66A55 6 6<br>7 26D 5 H                                                                                                    | 14=12<br>G1           |                |              | www.safe                                                                  | enet-inc.co              | m                      |

• 點選「是」

| 刪除金鑰 |            |       |
|------|------------|-------|
| ?    | 這將會刪除金鑰,您確 | 能定嗎?? |
|      | 是①         | 否心    |

• 輸入載具密碼

| S 權杖登入   |                               | ×                                       |  |
|----------|-------------------------------|-----------------------------------------|--|
|          | SafeNet Authentication Client | 15664UGS 5\164<br>556655 616* 01<br>5 N |  |
| 輸入權杖 密碼. |                               |                                         |  |
| 權仗名稱:    | CHB TOKEN                     |                                         |  |
| 欋杖 密碼:   |                               |                                         |  |
|          | 目前語言: CH                      |                                         |  |
|          | OK                            | Cancel                                  |  |
|          |                               |                                         |  |

(4)將【孤立物件】全數刪除後再次進行憑證展期作業

| C 憑證管理           | 遗 證 開 立 作 業 / 造          | 證狀態管理 憑證查詢作業                                      |
|------------------|--------------------------|---------------------------------------------------|
|                  | 憑證展期                     | <b>注</b> :# · · · · · · · · · · · · · · · · · · · |
|                  | / 思想下載<br>輸車 計目 - 欧田     | 之此间具行                                             |
|                  | 清除載具過期憑證                 | 自公语字钟/编编/0DII                                     |
|                  |                          | 251 J) 122 TT 102 / 100 MB / 00 0                 |
|                  |                          |                                                   |
| 计会审估。            |                          |                                                   |
| 注息事項:<br>1.XML憑證 | 費用:企業戶為新                 | 臺幣800元/1年、個人戶為新臺幣400元/1年;                         |
| 2.憑證展期<br>3.憑證展期 | <u>操作流程。</u><br>後請務必至憑證者 | S:詢作業-查詢作業,確認簽章到期日有無更新完                           |

※若以上說明無法解決您的問題,建請儘快與分行

聯絡。

## 3 載具 ikey & eToken 錯誤代碼表

| 2 記憶體不足(Out of Memory)                        | 61006 元件程式無法使用與指定 Port 進<br>行溝通 |
|-----------------------------------------------|---------------------------------|
| 4 憑證找不到(Certificate not Found)                | 61902 網頁載入元件失敗                  |
| 8 憑證或 CRL 過期(Expired)                         | 61905 無法初始化元件                   |
| 10 憑證已暫禁(Suspend)                             | 61906 元件無法存取                    |
| 11 憑證已註銷(Canceled)                            |                                 |
| 12 找不到對應的 Public Key (Public Key not Found)   |                                 |
| 13 找不到對應的 Private Key (Private Key not Found) |                                 |
| 21 密碼輸入錯誤 (Password Invalid)                  |                                 |
| 22 通訊錯誤(URL not Found or not<br>Responsed)    |                                 |
| 23 亂碼化運算錯誤(Cryptographic Error)               |                                 |
| 24 金鑰型態錯誤(Key Type Error)                     |                                 |
| 25 演算法錯誤(Algorithm Error)                     |                                 |
| 26 金鑰長度錯誤(Key Length Error)                   |                                 |
| 27 金鑰找不到(Key Id not found)                    |                                 |
| 28 使用者取消(User cancel)                         |                                 |
| 51 載具密碼不合乎規則(User Pin Illegal)                |                                 |
| 52 憑證載具已鎖定(User Pin Locked)                   |                                 |
| 55 找不到憑證載具(Token not found)                   |                                 |
| 62 抽拔檢驗逾時(Timeout)                            |                                 |
| 63 載入憑證載具函式庫錯誤(Token Lib Fail)                |                                 |
| 64 偵測到多載具(Muliti Tokens)                      |                                 |
| 99 其他錯誤(Others)                               |                                 |